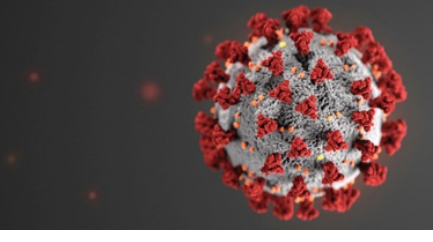

## COVID-19

**MED e-care SUPPORT GUIDES** 

## Where to find the report:

E-Reports > Care Plan > Group Reports > COVID-19 Screening Report
Last one at the bottom of the group section

| _                                                     | Parameters for COVID-19 Scree | ening Report |                     |            |                       |
|-------------------------------------------------------|-------------------------------|--------------|---------------------|------------|-----------------------|
| tan vidual reports                                    | Run Report Report Description |              |                     |            | Report format: Adde F |
| up reports                                            |                               |              |                     |            |                       |
| Ziagnosis                                             | Unit Selection:               |              |                     |            |                       |
| Face Sheet/Profile (New)                              | Units VAI Units               |              | You can run for one | unit/floor |                       |
| Nutrition Profile                                     | Sector 2-special              |              | or for whole home   | /facility  |                       |
| Weight / Height History (New)                         | CSC - Med. Security           |              |                     | laonity    |                       |
| Vital Signs History (New)                             | Sart Bur                      |              |                     |            |                       |
| BIO Tests History (New)                               | Sort by:                      |              |                     |            |                       |
| Medical Tests (New)                                   | Sort By Room ¢                |              |                     |            | <b>-</b>              |
| Medical Tests List (New)                              | Group By:                     |              | You can sort by Na  | me or Room |                       |
| Client Relations Contact Information and Associations | Group 1 (none) Cotal          |              |                     | -          |                       |
| Weight of all Residents                               |                               |              | numbe               | ſ          |                       |
| Change in Weight Summary                              |                               |              |                     |            |                       |
| Change in Weight Detail                               |                               |              |                     |            |                       |
| Nutrition                                             |                               |              |                     |            |                       |
| Nutrition by Category                                 |                               |              |                     |            |                       |
| immunization                                          |                               |              |                     |            |                       |
| TB Test                                               |                               |              |                     |            |                       |
| Restraints                                            |                               |              |                     |            |                       |
| Restraints (New)                                      |                               |              |                     |            |                       |
| Client Bathing List                                   |                               |              |                     |            |                       |
| Documentation Record Report                           |                               |              |                     |            |                       |
| Nutritional Intake Record 2005                        |                               |              |                     |            |                       |
| Nutritional Intake Record 2001                        |                               |              |                     |            |                       |
| Client Physical Examination Date                      |                               |              |                     |            |                       |
| Height and Weight of All Residents                    |                               |              |                     |            |                       |
| Vitals History                                        |                               |              |                     |            |                       |
| Residents And Activities                              |                               |              |                     |            |                       |
|                                                       |                               |              |                     |            |                       |

## Look of the report:

1. Room #

Unit(s): Unit 8

- 2. Name of the resident
- 3. Cough with a Y N to circle with the answer
- 4. Shortness of Breath, difficulty Breathing with a Y N to circle with the answer
- 5. Muscle Aches, Diarrhea, Fatigue, Headache, Runny Nose, Sore Throat with a Y N to circle with the answer
- 6. Temperature History this column will display the two most recent temperatures for the resident
- 7. Temperature for the staff to record the observed temperature
- 8. Any additional comments.

| Room  | Name                | Cough | Shortness of<br>Breath;<br>Difficulty<br>Breathing | Muscle Aches;<br>Diarrhea;<br>Fatigue;<br>Headache;<br>Runny Nose;<br>Sore Throat | Temperature History                                                        | Temperature<br>7 | Comments |
|-------|---------------------|-------|----------------------------------------------------|-----------------------------------------------------------------------------------|----------------------------------------------------------------------------|------------------|----------|
| 301-1 | SMITH, Fiorino Rino | Y - N | Y - N                                              | Y - N                                                                             | (Jul 13, 2018 11:00:00) 36 C<br>(Feb 23, 2014 10:30:00) 37.1 C             |                  |          |
| 301-2 | Trump, Donald       | Y - N | Y - N                                              | Y - N                                                                             | (Dec 11, 2019 13:00:00) 37 C<br>(Aug 03, 2018 09:00:00) 37 C               |                  |          |
| 304-1 | SMITH, Francesco    | Y - N | Y - N                                              | Y - N                                                                             | (Nov 29, 2017 12:12:00) <b>36 C</b><br>(Nov 29, 2017 12:12:00) <b>36 C</b> |                  |          |

## **COVID-19 Screening Report**